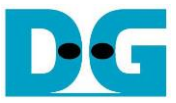

# Low-Latency IPs with AAT Demo Instruction

| 1 | Test er | nvironment                                     | 1  |
|---|---------|------------------------------------------------|----|
| 2 | Test P  | C setup                                        |    |
|   | 2.1 IP  | Address setting for two ports of 10Gb Ethernet |    |
|   | 2.2 "tc | preplay" installation                          | 4  |
| 3 | Test er | vironment setting                              | 5  |
| 4 | Run A/  | AT Demo                                        | 10 |
|   | 4.1 Ini | tialization                                    | 10 |
|   | 4.2 Ma  | arket data transmission                        |    |
|   | 4.3 AA  | \T demo                                        | 15 |
|   | 4.3.1   | Network Kernel                                 | 15 |
|   | 4.3.2   | Line Handler Kernel                            | 17 |
|   | 4.3.3   | Feed Handler Kernel                            |    |
|   | 4.3.4   | OrderBook Kernel                               | 19 |
|   | 4.3.5   | Order Entry Kernel                             |    |
| 5 | Revisi  | on History                                     | 21 |

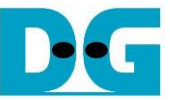

# Low-Latency IPs with AAT Demo Instruction

Rev1.1 30-Jun-23

This document describes how to setup Alveo accelerator card and prepare the test environment for running AAT (Accelerated Algorithmic Trading) demo. The default demo is provided by Xilinx from following link.

https://www.xilinx.com/applications/data-center/financial-technology/accelerated-algorithmictrading.html

The AAT demo is modified to use LL10GEMAC-IP, UDP10GRx-IP, and TOE10GLL-IP from Design Gateway instead of 10G/25G Ethernet subsystem, UDP/IP kernel, and TCP/IP kernel to achieve the lower latency time. More details of LL10GEMAC-IP, UDP10GRx-IP, and TOE10GLL-IP latency time are described in the datasheet.

https://dgway.com/products/IP/Lowlatency-IP/dg\_II10gemacip\_data\_sheet\_xilinx\_en.pdf https://dgway.com/products/IP/Lowlatency-IP/dg\_udp10grxip\_data\_sheet\_xilinx\_en.pdf https://dgway.com/products/IP/Lowlatency-IP/dg\_toe10gllip\_data\_sheet\_xilinx\_en.pdf

The AAT demo is run by using Alveo accelerator card plugged into the system that supports to run the accelerator card demo. The accelerator card has QSFP+ connector which supports up to 4x10G Ethernet connection. The demo uses at least two of 10G Ethernet connections, one for transferring example market data via UDP protocol and another for transferring the trade order via FIX over TCP. Therefore, the additional system with two of 10G Ethernet connections must be prepared.

In this document, Test PC is prepared integrating a 10G Ethernet card that supports two 10G Ethernet connections. "tcpreplay" is run to send the sample market data. While "TCP port" is opened to receive the trade order from the accelerator card via TCP. The accelerator card is plugged-in to Turnkey accelerator system and the user runs the test operation on the accelerator card by using "aat\_dgllip\_shell\_exe".

### 1 Test environment

Before running the test, please prepare following test environment.

- Alveo accelerator card: U250 card or U50 card
- Turnkey accelerator system, TKAS-D2101, for Alveo accelerator card <u>https://dgway.com/AcceleratorCards.html</u>
- 10 Gb Ethernet cable: QSFP+ to four SFP+ cable <u>https://www.finisar.com/active-optical-cables/fcbn510qe2cxx</u>
- Test PC for 10Gb Ethernet transferring with Turnkey accelerator system
  - Ubuntu 20.04 LTS Server OS
  - Sample market data for running AAT demo
  - o TCPreplay package for transmitting market data
  - Two ports of 10G Ethernet connection such as Intel X710-DA2

https://ark.intel.com/content/www/us/en/ark/products/83964/intel-ethernet-convergednetwork-adapter-x710da2.html

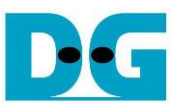

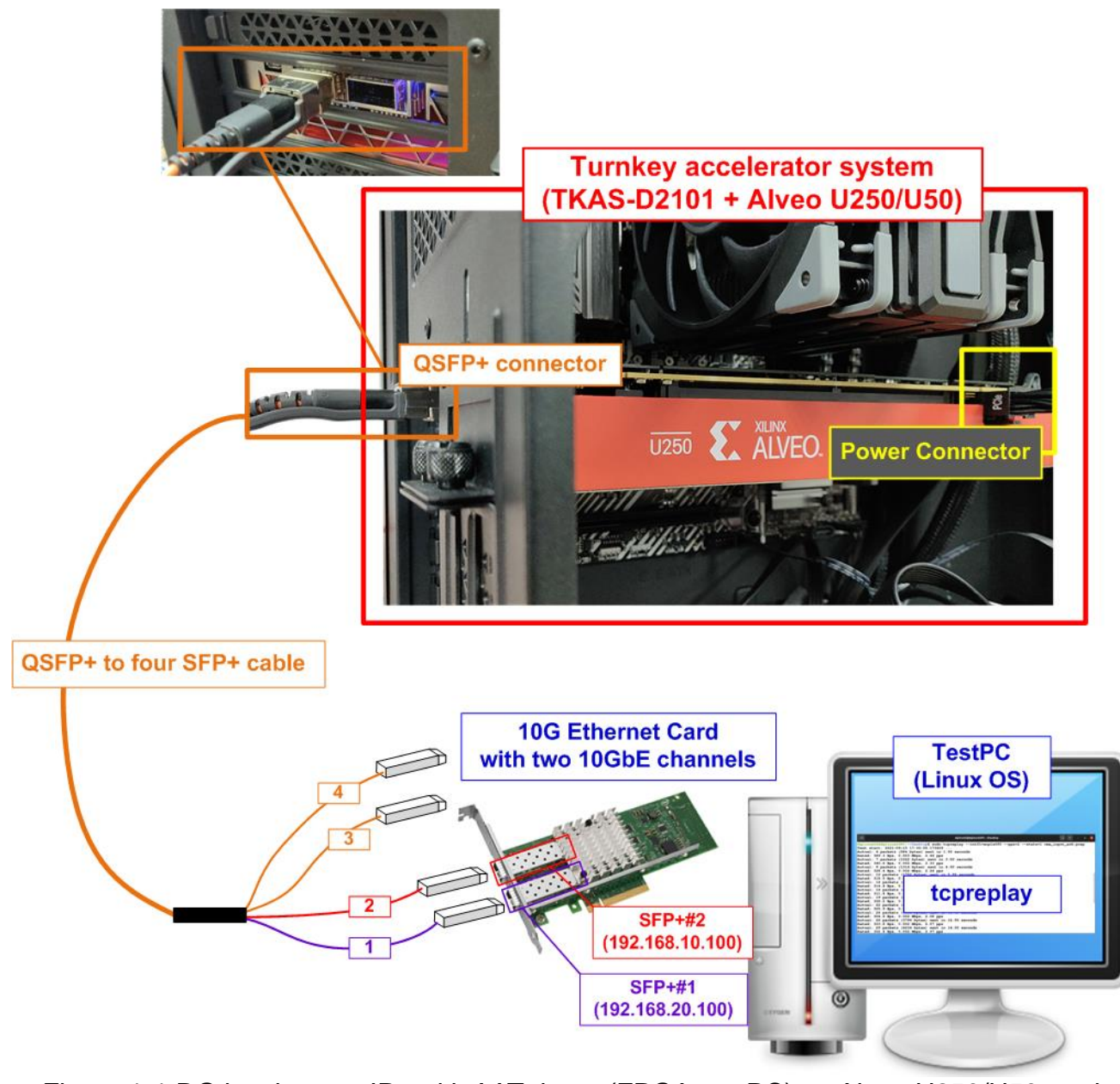

Figure 1-1 DG low-latency IPs with AAT demo (FPGA <-> PC) on Alveo U250/U50 card

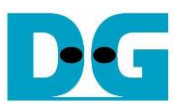

## 2 Test PC setup

This topic shows how to prepare Test PC for transferring market data and the trade order with Alveo accelerator card. The example is the setting on Ubuntu 20.04 LTS Server OS.

#### 2.1 IP Address setting for two ports of 10Gb Ethernet

Please confirm the logical name of Ethernet port that connects to SFP+#1 and SFP+#2 cable. The logical name depends on the test environment. It needs to configure the correct IP address for SFP+#1 and SFP+#2 connection.

1) To list the logical name of 10G Ethernet port on Linux terminal, type "lshw -C network". Figure 2-1 shows the example result of the logical name of two 10Gb Ethernet connections. In this figure, "enp1s0f0" is Ethernet port of SFP+#1 while "enp1s0f1" is Ethernet port of SFP+#2.

| Test PC Console                                                                                                    | <ul> <li>Input by user</li> <li>Output to user</li> </ul> |
|----------------------------------------------------------------------------------------------------|-----------------------------------------------------------|
| dglinux02@dglinux02PC:~\$ sudo lshw -C network<br>*-network:0                                                                                                    | Display a list of network connection                      |
| <pre>description: Ethernet interface product: Ethernet Controller X710 for 10GbE Si vendor: Intel Corporation physical id: 0 bus info: pci@0000:01:00.0 logical name: enpls0f0 Logical name of version: 02 serial: 80:61:5f:07:fa:d6 size: 10Gbit/s width: 64 bits clock: 33MHz</pre>                                                                   | FP+<br>10G no. 1                                          |
|                                                                                                    |                                                           |
| <pre>*-network:1     description: Ethernet interface     product: Ethernet Controller X710 for 10GbE Si     vendor: Intel Corporation     physical id: 0.1     bus info: pci@0000:01:00.1     logical name: enpls0f1     Logical name of     version: 02     serial: 80:61:5f:07:fa:d7     size: 10Gbit/s     width: 64 bits     logical name of </pre> | FP+<br>10G no. 2                                          |
| Eigure 2-1 Display logical name of 10G Ether                                                                                                    | net nort                                                  |

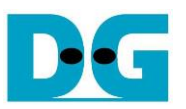

2) Configure IP address of SFP+#1 (enp1s0f0) to "192.168.20.100" and SFP+#2 (enp1s0f1) to "192.168.10.100" respectively by using "ifconfig" command, as shown in Figure 2-2. Besides, the netmask 24 is set by using the same command.

| Test PC Console    |                                                  | Set IP address and netmask |
|--------------------|--------------------------------------------------|----------------------------|
| dglinux02@dglinux( | 2PC:~\$ sudo ifconfig enp1s0f0 192.168.20.100/24 | to enp1s0f0 (SFP+#1)       |
| agiinuxuz@agiinuxu | ZPC:~\$ sudo ifconfig enpisori 192.168.10.100/24 | Set IP address and netmask |

Figure 2-2 Configure IP address and netmask

3) Use "ifconfig" command to confirm IP address and netmask after setting completely.

| Test PC Console                                                                                                    | <ul><li>Input by user</li><li>Output to user</li></ul> |
|----------------------------------------------------------------------------------------------------|--------------------------------------------------------|
| dglinux02@dglinux02PC:~\$ ifconfig<br>enpls0f0; flags=4163 <up,broadcast,running,multicast> mtu 1500<br/>inet 192.168.20.100 netmask 255.255.255.0 broadcast 192.168<br/>ether 80:61:5f:07:fa:d6 txqueuelen 1000 (Ethernet)<br/>RX packets 1043 bytes 62580 (62.5 KB)<br/>RX errors 0 dropped 0 overruns 0 frame 0 IP address and ne<br/>TX packets 143 bytes 17264 (17.2 KB)<br/>TX errors 0 dropped 0 overruns 0 carrier 0 collisions 0</up,broadcast,running,multicast> | .20.255<br>tmask of enp1s0f0                           |
| <pre>enpls0f1: flags=4163<up,broadcast,running,multicast> mtu 1500 inet 192.168.10.100 netmask 255.255.255.0 broadcast 192.168 ether 80:61:5f:07:fa:d7 txqueuelen 1000 (Ethernet) RX packets 0 bytes 0 (0.0 B) RX errors 0 dropped 0 overruns 0 frame 0 IP address and ne TX packets 131 bytes 15528 (15.5 KB) TX errors 0 dropped 0 overruns 0 carrier 0 collisions 0</up,broadcast,running,multicast></pre>                                                              | .10.255<br>tmask of enp1s0f1                           |
|                                                                                                    |                                                        |
| dglinux02@dglinux02PC:~\$                                                                                                    |                                                        |

Figure 2-3 Verify IP address and netmask setting

#### 2.2 "tcpreplay" installation

Test PC needs to install tcpreplay for running AAT demo. To install the package, type the command "sudo apt-get install tcpreplay" on the terminal, as shown in Figure 2-4.

| Test PC Console                             |               |  |
|---------------------------------------------|---------------|--|
| dglinux02@dglinux02PC:~\$ sudo apt-get inst | all tcpreplay |  |
| Install tcpreplay                           |               |  |
| Figure 2-4 Install tcpreplay                |               |  |

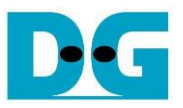

### 3 Test environment setting

This topic shows the steps to prepare Turnkey acceleration system (TKAS-D2101 with U250/U50) to run AAT demo.

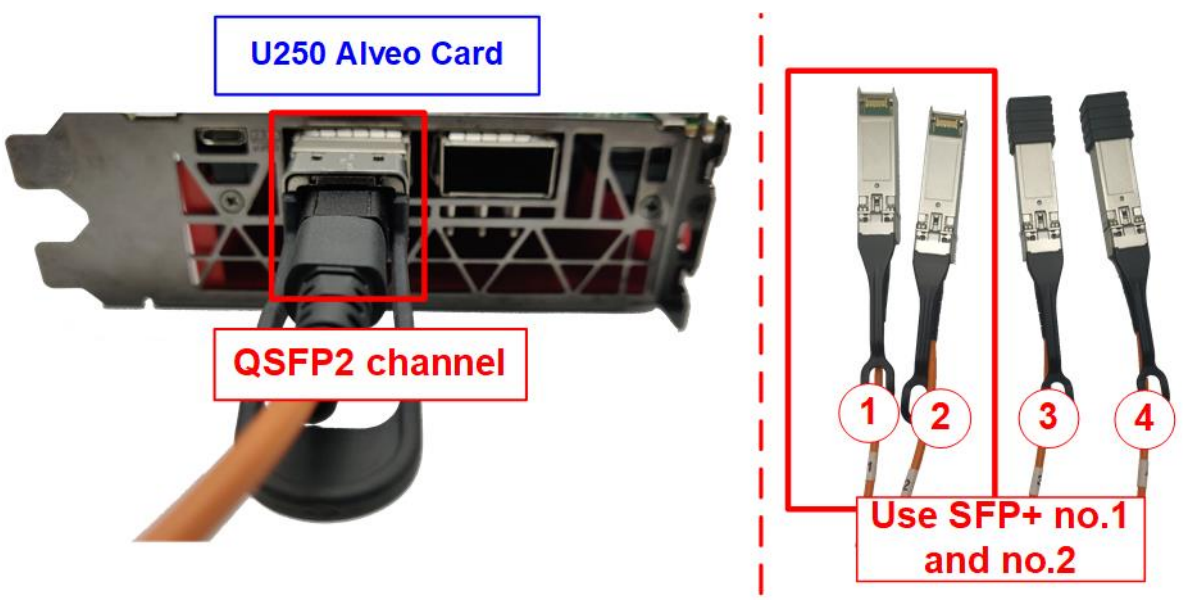

Figure 3-1 QSFP+ channel using on U250 board

- 1) Connect QSFP+ to four SFP+ cable (4x10G Ethernet cable) between Alveo accelerator card (U250/U50) and Test PC. Two SFP+ connectors (SFP+ no.1 and no.2) are applied.
  - i. On U250 card, it has two QSFP+ channels, so insert QSFP+ cable to QSFP2 channel. While there is only one QSFP+ channel that can insert QSFP+ cable on U50 card.
  - ii. Connect SFP+ no.1 (192.168.20.100) and SFP+ no.2 (192.168.10.100) to 10Gb Ethernet channel on Test PC.

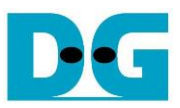

| dg_ipdev@turnkey2:~\$ source /tools/Xilinx/Vitis/2022.1/settings64.sh                                      |                                                                                                    |  |  |
|----------------------------------------------------------------------------------------------------|----------------------------------------------------------------------------------------------------|--|--|
| dg_ipdev@turnkey2:~\$ source /opt/xilinx/xrt/setup.sh                                                      | g_ipdev@turnkey2:~\$ source /opt/xilinx/xrt/setup.sh                                                       |  |  |
| Autocomplete enabled for the xbutil command                                                                |                                                                                                    |  |  |
| Autocomplete enabled for the xbmgmt command                                                                |                                                                                                    |  |  |
| XILINX_XRT : /opt/xilinx/xrt                                                                               |                                                                                                    |  |  |
| PATH : /opt/xilinx/xrt/bin:/tools/Xilinx/Vitis_HLS/2022.1/bin:/tools/Xili                                  | inx/Vitis/2022.1/bin:                                                                                      |  |  |
| /tools/Xilinx/Vitis/2022.1/gnu/microblaze/lin/bin:/tools/Xilinx/Vitis/2022.1/gnu/arm/                      | lin/bin:/tools/Xilinx                                                                                      |  |  |
| /Vitis/2022.1/gnu/microblaze/linux_toolchain/lin64_le/bin:/tools/Xilinx/Vitis/2022.1/g                     | gnu/aarch32/lin/gcc-a                                                                                      |  |  |
| rm-linux-gnueabi/bin:/tools/Xilinx/Vitis/2022.1/gnu/aarch32/lin/gcc-arm-none-eabi/bin                      | /tools/Xilinx/Vitis/                                                                                       |  |  |
| 2022.1/gnu/aarch64/lin/aarch64-linux/bin:/tools/Xilinx/Vitis/2022.1/gnu/aarch64/lin/aa                     | 2022.1/gnu/aarch64/lin/aarch64-linux/bin:/tools/Xilinx/Vitis/2022.1/gnu/aarch64/lin/aarch64-none/bin:/tool |  |  |
| s/Xilinx/Vitis/2022.1/gnu/armr5/lin/gcc-arm-none-eabi/bin:/tools/Xilinx/Vitis/2022.1/tps/lnx64/cmake-3.3.2 |                                                                                                    |  |  |
| /bin:/tools/Xilinx/Vitis/2022.1/aietools/bin:/tools/Xilinx/Vivado/2022.1/bin:/usr/local/sbin:/usr/local/bi |                                                                                                    |  |  |
| n:/usr/sbin:/usr/bin:/sbin:/bin:/usr/games:/usr/local/games:/snap/bin                                      |                                                                                                    |  |  |
| LD LIBRARY PATH : /opt/xilinx/xrt/lib:                                                                     |                                                                                                    |  |  |
| PYTHONPATH : /opt/xilinx/xrt/python:                                                                       | get accelerator card                                                                                       |  |  |
| g_ipdev@turnkey2:~\$ export PLATFORM_REPO_PATHS='/opt/xilinx/platforms'                                    |                                                                                                    |  |  |
| dg_ipdev@turnkey2:~\$ export XILINX_PLATFORM='xilinx_u250_gen3x16_xdma_4_1_202210_1'                       |                                                                                                    |  |  |
| ig_ipdev@turnkey2:~\$ export DEVICE=\${PLATFORM_REPO_PATHS}/\${XILINX_PLATFORM}/\${XILINX_PLATFORM}.xpfm   |                                                                                                    |  |  |
| dg_ipdev@turnkey2:~\$                                                                                      | a ipdev@turnkev2:~\$                                                                                       |  |  |
|                                                                                                    |                                                                                                    |  |  |

Figure 3-2 Xilinx environment setting on TKAS-D2101 for U250

- 2) Prepare Xilinx environment and library on TKAS-D2101 which connects U250/U50 through PCIe connector.
  - i. Input command to setup Xilinx environment and library on terminal >> source <install path>/Vivado/2022.1/settings64.sh
  - ii. Input command to open Xilinx run time >> source /opt/xilinx/xrt/setup.sh
  - iii. Input command to set environment for the accelerator card. >> export PLATFORM\_REPO\_PATHS='/opt/xilinx/platforms'

For U250 card >> export XILINX\_PLATFORM='xilinx\_u250\_gen3x16\_xdma\_4\_1\_202210\_1' For U50 card >> export XILINX\_PLATFORM='xilinx\_u50\_gen3x16\_xdma\_5\_202210\_1'

>> export DEVICE=\${PLATFORM\_REPO\_PATHS}/\${XILINX\_PLATFORM}/ \${XILINX\_PLATFORM}.xpfm

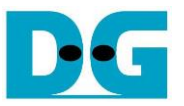

- 3) For U250 card, it needs to program the shell partition to accelerator card once after system bootup. More details are described in page 26 of UG1301 (V2.0). <u>https://www.xilinx.com/support/documentation/boards\_and\_kits/acceleratorcards/2\_0/ug1301-getting-started-guide-alveo-accelerator-cards.pdf</u>
  - Detect the accelerator card which connects on TKAS-D2101 to get the Card BDF ID by using following command.
     > sudo /opt/xilinx/xrt/bin/xbmgmt examine

| TKAS-D2101 Console                             |                          |                            | + : Input by user  |
|------------------------------------------------|--------------------------|----------------------------|--------------------|
| dg_ipdev@turnkey2:~\$                          | sudo /opt/xilinx/xrt/bir | n/xbmgmt examine           | • : Output to user |
| System Configuration                           | • • •                    | $\overline{\mathbf{A}}$    |                    |
| OS Name                                        | : Linux                  |                            |                    |
| Release                                        | : 5.4.0-91-generic       | I.Display information of a | ccelerator card    |
| Version                                        | : #102-Ubuntu SMP Fri    | Nov 5 16:31:28 UTC 2021    |                    |
| Machine                                        | : x86_64                 |                            |                    |
| CPU Cores                                      | : 16                     |                            |                    |
| Memory                                         | : 63928 MB               |                            |                    |
| Distribution                                   | : Ubuntu 20.04.3 LTS     |                            |                    |
| GLIBC                                          | : 2.31                   |                            |                    |
| Model                                          | : Z590 AORUS MASTER      |                            |                    |
| XRT                                            |                          |                            |                    |
| Version                                        | : 2.13.466               |                            |                    |
| Branch                                         | : 2022.1                 |                            |                    |
| Hash                                           | : f5505e402c2ca1ffe45e   | eb6d3a9399b23a0dc8776      |                    |
| Hash Date                                      | : 2022-04-14 17:43:11    |                            |                    |
| XOCL                                           | : 2.13.466, f5505e4020   | c2ca1ffe45eb6d3a9399b23a   | 0dc8776            |
| XCLMGMT                                        | : 2.13.466, f5505e4020   | c2ca1ffe45eb6d3a9399b23a   | 0dc8776            |
| Devices present                                | Card BDF (B              | oard:Device.Function)      |                    |
| BDF : Sh                                       | ell                      | Platform UUID              |                    |
| *                                              |                          |                            |                    |
| [0000:01:00.0] : xi                            | linx_u250_gen3x16_base_4 | 4 F8DAC62E-49D9-B0AA-E9    | FC-6F260D9D0DFB    |
| * Devices that are no<br>dg_ipdev@turnkey2:~\$ | t ready will have reduce | ed functionality when us   | ing XRT tools      |

Figure 3-3 Examine the accelerator card

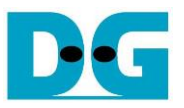

ii. Determine the partition file with full path by using following command to generate the JSON output file which contains the path of partition file. "card\_BDF" (output from step 3i) is applied to be a parameter for this command.

>> sudo /opt/xilinx/xrt/bin/xbmgmt examine --report platform --format json --output <output file.json> --device <card\_BDF>

|                                                                                                    |                                                                                                    | • : Input by user                                 |  |
|----------------------------------------------------------------------------------------------------|----------------------------------------------------------------------------------------------------|---------------------------------------------------|--|
| TKAS-D2101 Console                                                                                                    |                                                                                                    | • : Output to user                                |  |
| dg_ipdev@turnkey2:~\$ sudo /opt/xilinx/xrt/bin/xbmgmt examinereport platformformat json<br>output /home/dg_ipdev/Desktop/xbmgmt_report.jsondevice 0000:01:00.0<br>Generate report file of<br>examine command                                                                                                    |                                                                                                    |                                                   |  |
| Flash properties<br>Type :<br>Serial Number :                                                                                                    | spi<br>21320405600V                                                                                                    |                                                   |  |
| Device properties<br>Type :<br>Name :                                                                                                    | u250<br>ALVEO U250 PQ<br>Qut                                                                                                    | put ison file                                     |  |
| Max Power       "available_p         Flashable pa       "vbn         Platform       "log         SC Version       "fil         Platform U       }         Interface       ],                                                                                                    | <pre>wartitions": 1 w": "xilinx_u250_gen3x16_xdma_shell_4_1", ic-uuid": "12C8FAFB-0632-499D-B1C0-C6676271B8A6", erface-uuid": "807A580E-5F50-7D48-484D-26C2217AA787", e": "\/lib\/firmware\/xilinx\/12c8fafb0632499db1c0c6676271</pre> | Path to partition file<br>b8a6\/partition.xsabin" |  |
| Flashable partitions installed in system<br>Platform : xilinx_u250_gen3x16_base_4<br>SC Version : 4.6.20<br>Platform UUID : F8DAC62E-49D9-B0AA-E9FC-6F260D9D0DFB<br>Platform : xilinx_u250_gen3x16_xdma_shell_4_1<br>Logic UUID : 12C8FAFB-0632-499D-B1C0-C6676271B8A6<br>Interface UUID : 807A580E-5F50-7D48-484D-26C2217AA787 |                                                                                                    |                                                   |  |
| <pre>Mac Address : 00:0A:35:06:9B:94<br/>: 00:0A:35:06:9B:95<br/>Successfully wrote the json file: /home/dg_ipdev/Desktop/xbmgmt_report.json</pre>                                                                                                    |                                                                                                    |                                                   |  |
| dg_1pdev@curnkey2:~\$                                                                                                    |                                                                                                    |                                                   |  |

Figure 3-4 Generate JSON report file of xbmgmt

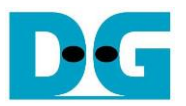

iii. Program the shell partition to the target Alveo card by the following command along with the "card\_BDF" and the path of partition file which are determined by step 3i and step 3ii. The path to partition file in output JSON file needs to remove the backslash character ('\') before using in this command.

>> sudo /opt/xilinx/xrt/bin/xbmgmt program --device <card\_BDF> --shell <path to partition file>

| TKAS-D2101 Console                                                                                                    | Program the shell partition                                        | <ul> <li>Input by user</li> <li>Output to user</li> </ul> |  |
|----------------------------------------------------------------------------------------------------|--------------------------------------------------------------------|-----------------------------------------------------------|--|
| dg_ipdev@turnkey2:~\$ sudo /op<br>/lib/firmware/xilinx/12c8faft                                                                                                    | pt/xilinx/xrt/bin/xbmgmt progra<br>p0632499db1c0c6676271b8a6/parti | amdevice 0000:01:00.0shell<br>tion.xsabin                 |  |
| Programming shell on device [0000:01:00.0]<br>Partition file: /lib/firmware/xilinx/12c8fafb0632499db1c0c6676271b8a6/partition.xsabin<br>Programmed shell successfully<br>dg_ipdev@turnkey2:~\$ |                                                                    |                                                           |  |
| Figur                                                                                                    | e 3-5 Program the shell par                                        | rtition                                                   |  |

4) Copy "aat.U250/U50\_DGLLIP.xclbin" file that is provided by DesignGateway to the directory "../Accelerated\_Algorithmic\_Trading/build".

The default path of software application "aat\_dgllip\_shell\_exe" in AAT demo design is "../Accelerated\_Algorithmic\_Trading/build/bin".

<u>Note</u>: Xilinx AAT reference design uses "aat\_shell\_exe" as a software name. Since the software is modified, it is re-named to "aat\_dgllip\_shell\_exe". If there is no "aat\_dgllip\_shell\_exe" in bin directory, user needs to build it following the description in chapter 7 (Building and Running the AAT) of "UG1067 Accelerated Algorithmic Trading User Guide" document.

5) Browse to directory that includes "./bin/aat\_dgllip\_shell\_exe" and xclbin file of the demo. After that, run the demo using following command.

>> cd <directory of xclbin file>

>> ./bin/aat\_dgllip\_shell\_exe

>> download aat.U250\_DGLLIP.xclbin or aat.U50\_DGLLIP.xclbin

| TKAS-D2101 Console                                                                                                    | Change Directory                              |
|----------------------------------------------------------------------------------------------------|-----------------------------------------------|
|                                                                                                    |                                               |
| dg_ipdev@turnkey2:~\$ cd /home/dg_ipdev/Desktop/Accelerated_Al                                                           | lgorithmic_Trading/build                      |
| dg_ipdev@turnkey2:~/Desktop/Accelerated_Algorithmic_Trading/b                                                            | <pre>ouild\$ ./bin/aat_dgllip_shell_exe</pre> |
| Using device: xilinx_u250_gen3x16_xdma_shell_4_1                                                                         |                                               |
| >> download aat.U250_DGLLIP.xclbin Download xclbin file to target Alveo card Invoking USER-DEFINED pre-download callback | Run aat_dgllip_shell_exe                      |
| Downloading XCLBIN file: aat.U250_DGLLIP.xclbin                                                                          | Alveo U250 might have 2                       |
| Download SUCCESSFUL                                                                                                    | available MAC addresses                       |
| Invoking USER-DEFINED post-download callback                                                                             |                                               |
| [WARNING] Disabling configuration of network channel 2 due to                                                            | o insufficient MAC addresses                  |
| [WARNING] Disabling configuration of network channel 3 due to                                                            | o insufficient MAC addresses                  |
| >>>                                                                                                    |                                               |

Figure 3-6 Download xclbin file

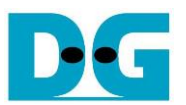

## 4 Run AAT Demo

To run the demo, there are three steps for user running. The first step is the initialization process for preparing the connection and parameter configuration. Next is market data transmission process to start sending market data from Test PC. The last step is the test status monitoring that is returned by the accelerator card to show the result on the console of TKAS-D2101. More details of each step are described as follows.

#### 4.1 Initialization

To run AAT demo, the user must input the command on Test PC console to listen the specific port that is applied to receive the order packet from accelerator card after finishing processing market data. Similarly, the accelerator card must be configured to set up the parameters for receiving market data and sending the order packet by using script file "demo\_setup\_cfg". More details for system initialization are described as follows.

1) On Test PC console, type following command to listen the port no. 12345. >> nc -l 192.168.20.100 12345 -v

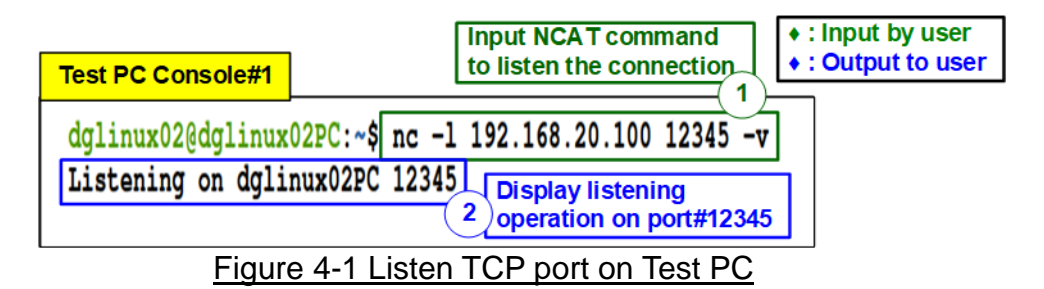

2) After that, the confirmation message ("Listening on <Test PC name> 12345") is displayed on the console to confirm port is listening, as shown in Figure 4-1.

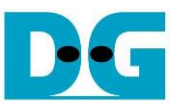

3) Run script file on TKAS-D2101 to setup the parameters for processing market data by using following command.

>> run support/demo\_setup.cfg

<u>Note</u>: demo\_setup.cfg can run only one time after downloading xclbin file. To re-run the script file, it needs to re-download xclbin file.

| TKAS-D2101 Console        |                                                                                                    | +: Input<br>+: Output                          | by user<br>at to user |
|---------------------------|----------------------------------------------------------------------------------------------------|------------------------------------------------|-----------------------|
| TRAG-D2101 Collisoic      | 3                                                                                                   |                                                |                       |
| >> run support/demo_setur | .cfg Run de                                                                                         | mo setup scri                                  | pt file               |
| Executing script support, | demo_setup.cfg                                                                                      |                                                |                       |
|                           |                                                                                                    |                                                |                       |
| >> # Example setup scri   | pt for AAT demo                                                                                     |                                                |                       |
| >>                        |                                                                                                    |                                                |                       |
| >> # Per component nell   | o is available in                                                                                   | the shell to j                                 | pr                    |
| >> # and various option   | is for the command                                                                                  | s used below,                                  | e                     |
| >>                        |                                                                                                    |                                                |                       |
| >> # LLNetwork 0 (egres   | s TCP#0)                                                                                            |                                                |                       |
| >> network setipaddr 0    | 192.168.20.200                                                                                      |                                                |                       |
| OK                        |                                                                                                    |                                                |                       |
| >> # arguments for add    | are <channel> <se< td=""><td>ssion&gt; <ipadd:< td=""><td>r&gt;</td></ipadd:<></td></se<></channel> | ssion> <ipadd:< td=""><td>r&gt;</td></ipadd:<> | r>                    |
| >> network addtcpsessio   | on 0 0 192.168.20.                                                                                  | 100 12345 102                                  | 01                    |
| OK                        |                                                                                                    |                                                |                       |
| >> # ITNetwork 1 (ingr    |                                                                                                    |                                                |                       |
| >> network setinaddr 1    | 192 168 10 200                                                                                      |                                                |                       |
| OK                        | 172.100.10.200                                                                                      |                                                |                       |
| •                         | 5. B                                                                                                |                                                |                       |
|                           |                                                                                                    |                                                |                       |
|                           | •                                                                                                   |                                                |                       |
| >> clocktickgen setenal   | ole 3 true                                                                                          |                                                | 77                    |
| OK                        |                                                                                                    | (                                              | 4                     |
| >> clocktickgen setenal   | ole 4 true                                                                                          | Display status                                 | when                  |
| UK .                      |                                                                                                    | running setup                                  | process               |
| End of script support/der | no setup.cfg                                                                                        |                                                |                       |
|                           |                                                                                                    |                                                |                       |
| >>                        |                                                                                                    |                                                |                       |
|                           |                                                                                                    |                                                |                       |

Figure 4-2 Run demo setup script

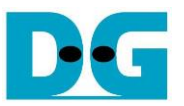

- 4) After that, TKAS-D2101 displays the message from setup process, as shown in Figure 4-2.
- 5) If the parameter is configured successfully, Test PC console displays the message that the port is opened successfully ("Connection received on 192.168.20.200 10201"), as shown in Figure 4-3.

| Test PC Console#1                                                                                                    |                              |  |
|----------------------------------------------------------------------------------------------------|------------------------------|--|
| dglinux02@dglinux02PC:~\$ nc -1 192.168.20.100 12345 -v<br>Listening on dglinux02PC 12345<br>Connection received on 192.168.20.200 10201 |                              |  |
|                                                                                                    | Open connection successfully |  |
| Figure 4-3 Open connection is done                                                                                                    |                              |  |

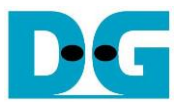

#### 4.2 Market data transmission

This topic shows how to run "tcpreplay" on Test PC to send sample market data. Also, the result on Test PC is displayed on the listening port when the accelerator card returns the order packet. Therefore, the user needs to open two consoles on Test PC, Test PC Console#1 and Test PC Console#2. Test PC Console#1 shows the details of the order packet while Test PC Console#2 is applied to send the sample market data. More details to transmit sample market data are described as follows.

- 1) Send sample market data (cme\_input\_arb.pcap) by using "tcpreplay" command. Type following command with four parameters.
  - >> sudo tcpreplay –intf1=<eth I/F> --pps=<pac/sec> --stats=<stat period> <replay file>
  - i) <eth I/F>: Ethernet interface for sending market data (SFP+#2: enp1s0f1)
  - ii) <pac/sec> : Transfer speed by setting number of packets per second
  - iii) <stat period>: Set period time in second unit to display status on console
  - iv) <replay file>: File name to transmit the data, cme\_input\_arb.pcap

<u>Note</u>: cme\_input\_arb.pcap is the sample market data, provided by Xilinx AAT demo. Please contact Xilinx to request the sample market data and AAT demo.

| Test PC Console#2                                                                                                    | <ul> <li>Input by user</li> <li>Output to user</li> </ul>             |
|----------------------------------------------------------------------------------------------------|-----------------------------------------------------------------------|
| dglinux02@dglinux02PC:~/Desktop/AAT_test\$ sudo tcpreplayintfl                                                                                 | =enp1s0f1pps=2stats=1 cme_input_arb.pcap                              |
| Actual: 4 packets (584 bytes) sent in 1.50 seconds<br>Rated: 389.3 Bps, 0.003 Mbps, 2.66 pps                                                   | Send sample market data<br>(cme_input_arb.pcap) via SFP+#2 (enp1s0f1) |
| Actual: 6 packets (876 bytes) sent in 2.50 seconds<br>Rated: 350.3 Bps, 0.002 Mbps, 2.39 pps                                                   |                                                                       |
| Rated: 333.7 Bps, 0.002 Mbps, 2.28 pps                                                                                                    |                                                                       |
|                                                                                                    | Display current status<br>for sending packet                          |
| Actual: 101 packets (14746 bytes) sent in 50.00 seconds<br>Rated: 294.9 Bps, 0.002 Mbps, 2.01 pps                                              |                                                                       |
| Actual: 104 packets (15184 bytes) sent in 51.50 seconds<br>Rated: 294.8 Bps, 0.002 Mbps, 2.01 pps<br>Test complete: 2022-06-20 11:29:27 841457 |                                                                       |
| Actual: 104 packets (15184 bytes) sent in 51.50 seconds<br>Rated: 294.8 Bps, 0.002 Mbps, 2.01 pps                                              |                                                                       |
| Statistics for network device: enpls0f1                                                                                                    |                                                                       |
| Failed packets: 0                                                                                                    |                                                                       |
| Truncated packets: 0                                                                                                    |                                                                       |
| Retried packets (ENOBUFS): 0                                                                                                    |                                                                       |
| dglinux02@dglinux02PC:~/Desktop/AAT_test\$                                                                                                    |                                                                       |
|                                                                                                    |                                                                       |

Figure 4-4 Send sample market data by "tcpreplay"

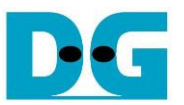

- 2) After that, the console displays the status to show total number of transmit packets every second.
- 3) On Test PC Console#1 which the port has already connected, the console displays the received data which is the sample order packet, returned by the accelerator card to be the AAT demo result.

| Test PC Console#1               |                                                            |
|---------------------------------|------------------------------------------------------------|
| dglinux02@dglinux02PC:          | ~\$ nc -1 192.168.20.100 12345 -v                          |
| Listening on dglinux02          | PC 12345                                                   |
| Connection received on          | 192.168.20.200 10201                                       |
| 8=FIX.4.2^9=135^35=D^3          | 4=000000001^49=ABC123N^50=XF_FINTECH^52=20190828-g_00*^56  |
| =CME^57=G^142=IE^^35=D          | ^1=XLNX12345678^11=000000001^38=000000800^40=2^44=000100   |
| 0100^54=1^55=XLNX^60=2          | 0190828-10:11:12^1028=N^107=CEZ9 C9375^204=0^9702=1^^10=CH |
| K8=FIX.4.2                      | ^9=135^35=D^34=000000002^49=ABC123N^50=XF_FINTECH^52=2019  |
| 0828-g_ <b>∲{∲</b> ^56=CME^57=G | ^142=IE^^35=D^1=XLNX12345678^11=000000002^38=000000800^4   |
| 0=2^44=0001005100^54=1          | ^55=XLNX^60=20190828-10:11:12^1028=N^107=CEZ9 C9375^204=0^ |
| 9702=1^^10=CHK                  | 8=FIX.4.2^9=135^35=D^34=000000003^49=ABC123N^50=XF_FI      |
| 1                               | Sample order packet which is received from                 |
|                                 | the accelerator card via SFP+#1 (enp1s0f0)                 |
| L I                             | (3)                                                        |

Figure 4-5 The sample data of order packet on SFP+#1 channel

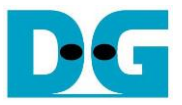

#### 4.3 AAT demo

This topic shows the example result of market data processing on the accelerator card. There are many kernels for processing the sample market data. This topic shows the result of four kernels in AAT demo design, i.e., Network kernel, Feed handler kernel, Order book kernel, and Order entry kernel. More details of the sample results are shown as follows.

#### 4.3.1 Network Kernel

1) User inputs the following command to display the status of Network kernel.

>> network getstatus

| TKAS-D2101 Consol       | e<br>Display status of                                                                                                    | all channels                                             |                        |                                                                                                    | <ul> <li>♦ : Input by user</li> <li>♦ : Output to user</li> </ul> |
|-------------------------|----------------------------------------------------------------------------------------------------|----------------------------------------------------------|------------------------|----------------------------------------------------------------------------------------------------|-------------------------------------------------------------------|
| CU Index<br>CU Address  |                                                                                                    |                                                          | +<br>CHANNEL 1 Status  | + Chanr<br>(for re                                                                                                    | nel#1 status<br>ceiving market data)                              |
| Num Supported Channel   | s (HW) fals                                                                                                    | 4  <br>                                                  | EMAC & PCS/PMA         | Linkup Status (Live)<br>LL10GEMAC IP Version (Live)<br>LL10GEMAC Tx TestPin (Live)<br>LL10GEMAC Tx TestPin (Live)                                                                            | 2.3 (2b) LOCKED<br>2.3 (2b) JATION)<br>00000002<br>00000001       |
| +<br>  CHANNEL 0 Status | The kernel is runnin                                                                                                    | g<br>Channel#0 status<br>for sending order packet)       | +UDP10GRx Status       | UDP10GRx IP Version (Live)<br>UDP10GRx TestPin 0 (Live)<br>UDP10GRx TestPin 1 (Live)                                                                                                    | ++<br>2.0 (EVALUATION)  <br>0<br>0                                |
| EMAC & PCS/PMA          | Linkup Status (Live)<br>LL10GEMAC IP Version (Live)<br>LL10GEMAC Tx TestPin (Live)<br>LL10GEMAC Rx TestPin (Live)                                                | 2.3 (2b LOCKED<br>ATTON)<br>00000002<br>00000001         |                        | UDP10GRx TestPin 2 (Live)<br>UDP10GRx TestPin 3 (Live)<br>Session Active (Live)<br>Source MAC Address<br>Source IP Address                                                                   | 0<br>2f<br>0<br>true<br>00:0A:35:06:9B:95<br>192.168.10.200       |
| TOE10GLL Status         | TOE10GLL IP Version (Live)<br>IP Active (Live)<br>Source MAC Address (Live)<br>Source IP Address (Live)                                                          | 2c 2.0<br>true<br>00:0A:35:06:9B:94<br>192.168.20.200    | 2g<br>Session Number 0 | Multicast Mode (Live)<br>Source Port number (Live)<br>Destination IP Address (Live)<br>Multiact IB Address (Live)                                                                            | true<br>14318<br>205.209.221.75<br>224.0.21.9                     |
| Session Number 0        | IP Status (Live)<br>IP State (Live)<br>Destination MAC Address (Live)<br>Source Port number (Live)<br>Destination Port number (Live)<br>Data transmission (Live) | ()<br>()<br>()<br>()<br>()<br>()<br>()<br>()<br>()<br>() | Session Number 1       | Multicast IP Address (Live)<br>Destination Port number (Live)<br>Source Port number (Live)<br>Destination IP Address (Live)<br>Multicast IP Address (Live)<br>Destination Port number (Live) | 15318<br>205.209.212.75<br>224.0.32.9<br>80                       |
| +                       | +                                                                                                    | ++                                                       | <u>i</u>               |                                                                                                    | ·                                                                 |

Figure 4-6: Network kernel status

2) There are four network channels (channel0 – channel3) on AAT demo system. The document shows the example of using channel#0 for returning sample order packet and channel#1 for receiving sample market data. Please confirm the status of channel#0 and channel#1 are in good status.

: false

: true

: LOCKED

: Number 0

: Connected and STPACT

- Kernel Reset (Main) a)
- Linkup Status (channel0 and 1) b)
- TOE-IP Session Active (channel0) c)
- TOE-IP Session Number (channel0) d)
- TOE-IP Status and State (channel0) e)
- UDP-IP Session Active (channel1) f)
- : true UDP-IP Session Number (channel1) : Number 0 and 1 g)

Note: Network parameters are configured using script file as described in topic 4.1.

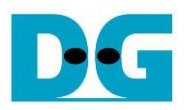

| TKAS-D2101 Console                 |                                               |                                                                                   |                                                    | <ul> <li>Input by user</li> <li>Output to user</li> </ul> |
|------------------------------------|-----------------------------------------------|-----------------------------------------------------------------------------------|----------------------------------------------------|-----------------------------------------------------------|
| >> network getstatus               |                                               |                                                                                   |                                                    |                                                           |
| CU Index<br>CU Address             |                                               | 0x0000000014                                                                      | 0                                                  |                                                           |
| Num Supported Channels             | (HW)                                          |                                                                                   |                                                    |                                                           |
| Kernel Reset                       |                                               | +                                                                                 |                                                    |                                                           |
| ,                                  |                                               | ,                                                                                 |                                                    |                                                           |
| ++<br>  CHANNEL 0 Status           |                                               |                                                                                   | Channe<br>(for ser                                 | el#0 status<br>nding order packet)                        |
| EMAC & PCS/PMA                     | Linkup S<br>LL10GEMA<br>LL10GEMA<br>LL10GEMA  | tatus (Live)<br>C IP Version (Live<br>C Tx TestPin (Live<br>C Rx TestPin (Live    | e)<br>e)<br>e)                                     | LOCKED<br>2.3 (EVALUATION)<br>00000002<br>00000001        |
| TOE10GLL Status                    | TOE10GLL<br>IP Active<br>Source M<br>Source I | IP Version (Live)<br>e (Live)<br>AC Address (Live)<br>P Address (Live)            | 2.0<br>true<br>00:0A:35:06:9B:94<br>192.168.20.200 |                                                           |
| Session Number 0                   | IP Statu<br>IP State<br>Destinat:             | s (Live)<br>(Live)<br>ion MAC Address (1                                          | Live)                                              | Connected<br>STPACT<br>08:C0:EB:1E:73:3F                  |
| Display completed<br>transfer size | Destinat<br>Source P<br>Destinat<br>Data tra  | ion IP Address (L:<br>ort number (Live)<br>ion Port number (1<br>nsmission (Live) | ive)<br>Live)                                      | 192.168.20.100<br>10201<br>12345<br>4352                  |
| +                                  | After re                                      | ceiving market o                                                                  | data                                               | +                                                         |

Figure 4-7 Network kernel status after receiving market data

After transferring the market data, the trade order is generated via Channel#0. The data transmission to show the amount of completed transmitted data in byte unit is updated, as shown in Figure 4-7.

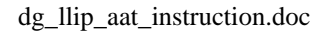

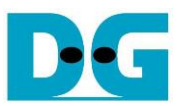

#### 4.3.2 Line Handler Kernel

- User inputs the following command to display the status of Line handler kernel.
   >> linehandler getstatus
- 2) Before sending the market data from Test PC, the Line Handler kernel must be set to map the UDP data from Network kernel to the specific split ID as follows.
  - a) Line Handler input port 0 maps the UDP session number 0 to Split ID 0
  - b) Line Handler input port 0 maps the UDP session number 1 to Split ID 0

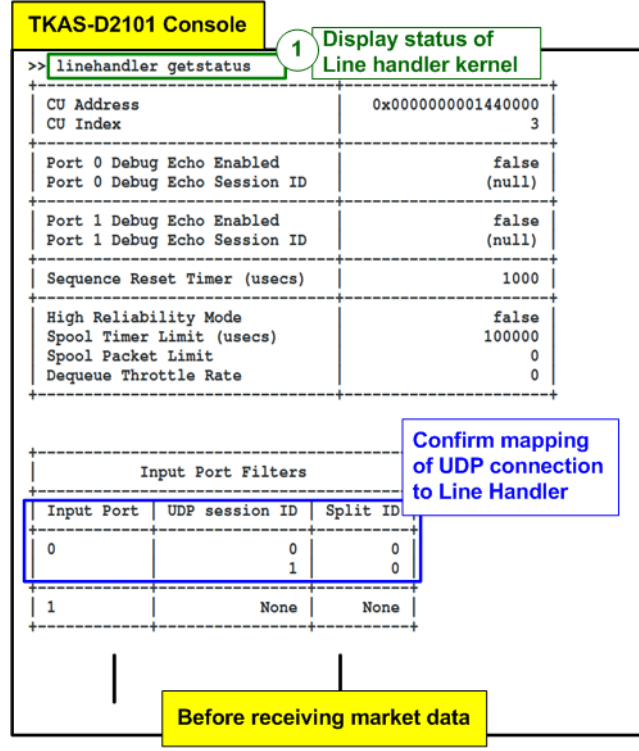

Figure 4-8 Line Handler status

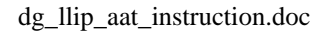

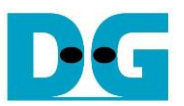

#### 4.3.3 Feed Handler Kernel

- User inputs the following command to display the status of Feed handler kernel.
   >> feedhandler getstatus
- 2) The console displays the processed data count in several units such as bytes, packets, and messages. As shown in Figure 4-9, the left window shows the processed data count is equal to zero before starting transmitting sample market data. After finishing transmitting market data, the processed data count is not equal to zero.

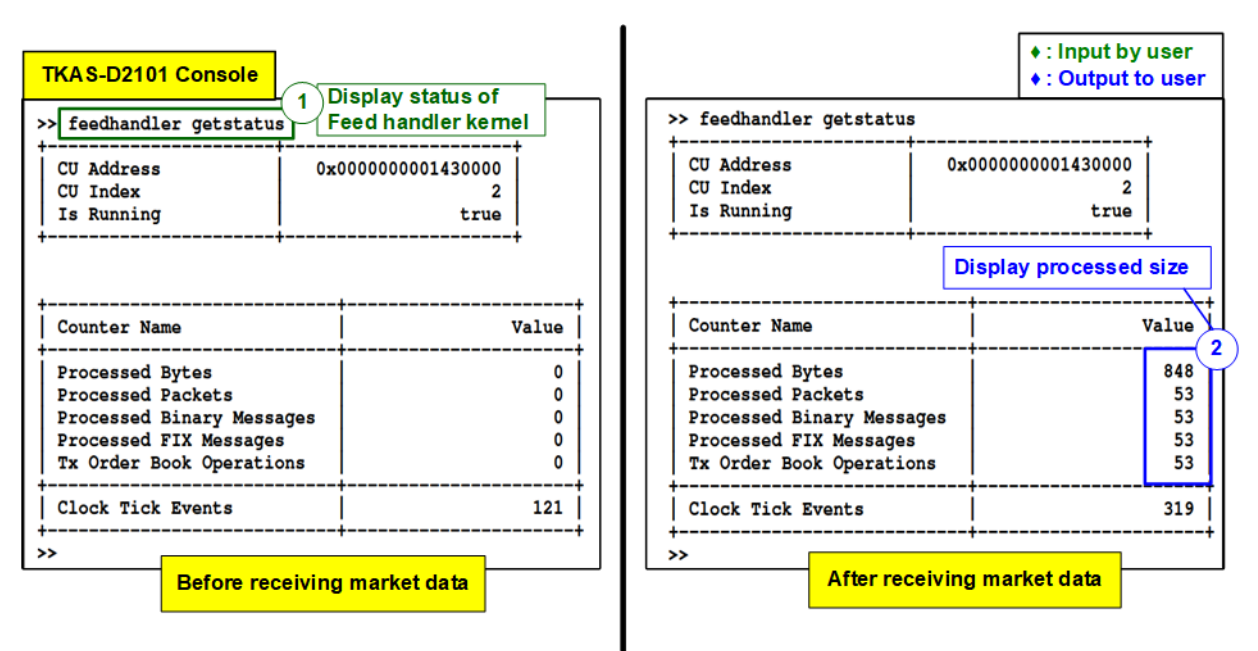

Figure 4-9 Feed handler kernel status

As shown in Figure 4-4, there are 104 packets of sample market data sent by Test PC. However, there are 53 packets that are valid for Feed handler processing. Other packets are rejected by Line handler.

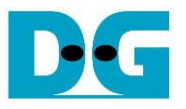

- 4.3.4 OrderBook Kernel
  - 1) User inputs the following command to display the order book, the output from Order Book kernel.
    - >> orderbook readdata
  - 2) The console displays the current value of order book. As shown in Figure 4-10, the left window shows clean status of order book before the system transmits sample market data. While the right window shows the updated order book after transferring all sample market data. The bid/ask quantity and the bid/ask price are updated by OrderBook kernel.

| ٦  | <b>KAS-D210</b>  | 1 Console        |                                      |                                      |               |                  |   |                       |                                        |                                                      |                                                          | <ul> <li>♦ : Inp</li> <li>♦ : Out</li> </ul>  | ut by user<br>tput to user        |
|----|------------------|------------------|--------------------------------------|--------------------------------------|---------------|------------------|---|-----------------------|----------------------------------------|------------------------------------------------------|----------------------------------------------------------|-----------------------------------------------|-----------------------------------|
| >> | orderbook n      | eaddata          |                                      | ay status o                          | rOrdenBoo     |                  | > | ≻ orderbook r         | readdata                               |                                                      |                                                          |                                               |                                   |
| ļ  | Symb             | ol Index =       | 0                                    | Timestamp                            | o = 0x0000000 | 00000000         | İ | Symb                  | ol Index =                             | 10                                                   | Timestam                                                 | p = 0x0067015                                 | FB0F5C700                         |
| ļ  |                  | BID              | i                                    | i<br>                                | ASK           | i                | İ |                       | BID                                    |                                                      |                                                          | ASK                                           |                                   |
| ļ  | Count            | Quantity         | Price                                | Price                                | Quantity      | Count            |   | Count                 | Quantity                               | Price                                                | Price                                                    | Quantity                                      | Count                             |
| +- | 0<br>0<br>0<br>0 | 0<br>0<br>0<br>0 | 0.00<br>0.00<br>0.00<br>0.00<br>0.00 | 0.00<br>0.00<br>0.00<br>0.00<br>0.00 | 0<br>0<br>0   | 0<br>0<br>0<br>0 |   | 9<br>8<br>6<br>4<br>6 | 830<br>50<br>930<br>860<br>190         | 10000.00<br>9900.00<br>9800.00<br>9700.00<br>9600.00 | 10200.00<br>10250.00<br>10300.00<br>10350.00<br>10400.00 | 140<br>770<br>790<br>910<br>120<br>ted OrderB | 5<br>3<br>7<br>1<br>6<br>2<br>00k |
|    |                  | Befor            | e receiving                          | market data                          |               |                  |   |                       | ······································ | After receivi                                        | ng market o                                              | lata                                          |                                   |

Figure 4-10 Updated OrderBook after finishing processing

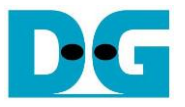

#### 4.3.5 Order Entry Kernel

- User inputs the following command to display the current status of Order Entry kernel.
   >> orderentry getstatus
- 2) After starting AAT demo and before starting sending the sample market data, the user can check the status of Network channel#0 (TCP/IP) from Order Entry kernel status.
  - i) Connection Established
  - ii) Current Connection Status
- : true : true
- + : Input by user TKAS-D2101 Console Display status of Output to user Order Entry kernel 1 >> orderentry getstatus >> orderentry getstatus CU Index 6 CU Index 6 0x000000001480000 CU Address CU Address 0x000000001480000 Is Running Is Running true true Capture Filter Symbol Index Capture Filter Symbol Index 0 0 Connection Requested Connection Requested true true TCP session ID TCP session ID 0 Connection debug 0x11EF7 Connection debug 0x11EF7 2 Connection Established ished true true TCP connection Current connection Status true n Status true status is established TCP session busy Status false Status false TCP session Initialised TCP session Initialised true true Partial Checksum Generation true Partial Checksum Generation true Counter Name Value Value Counter Name 0 17 Rx Operations Rx Operations Processed Operations 0 Processed Operations 17 Tx Data Frames Tx Data Frames 0 544 Tx Meta Frames 0 17 Tx Meta Frames Tx Messages 0 Tx Messages 17 Tx Dropped Messages 0 Tx Dropped Messages 0 Rx Data Frames 0 Rx Data Frames 0 Rx Meta Frames 0 Rx Meta Frames 0 **Processed status** 3 Clock Tick Events 108 239 Clock Tick Events of Order Entry >> Before receiving market data After receiving market data Figure 4-11 Order Entry kernel status
  - 3) After transmitting the sample market data completely, the packet count of Order Entry is updated from 0 to the new value to show total numbers of message/frames that is processed by Order Entry kernel.

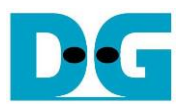

# 5 Revision History

| Revision | Date     | Description             |
|----------|----------|-------------------------|
| 1.1      | 7-Sep-22 | Add TOE10GLL-IP         |
| 1.0      | 4-Jan-22 | Initial version release |